# 微信操作指引

#### 一、登录系统

搜索微信公众号"阳春就业"

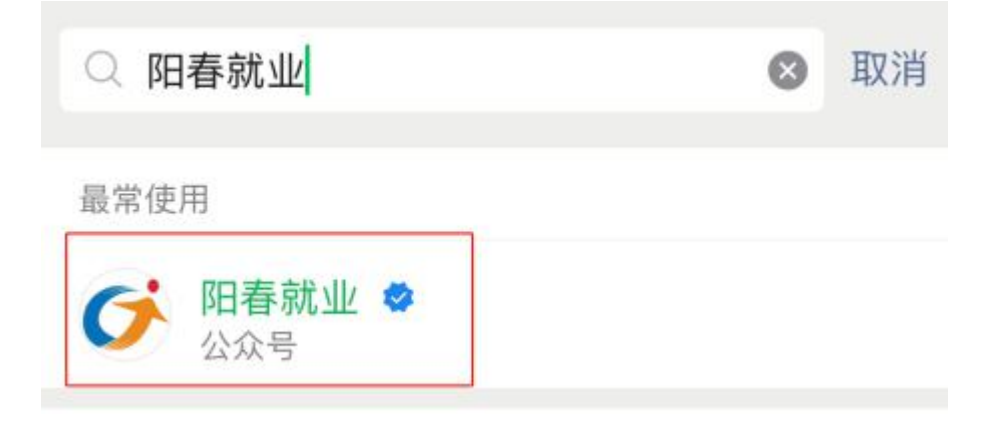

点击"求职招聘",点击"阳春人力资源市场",进入招聘频道。

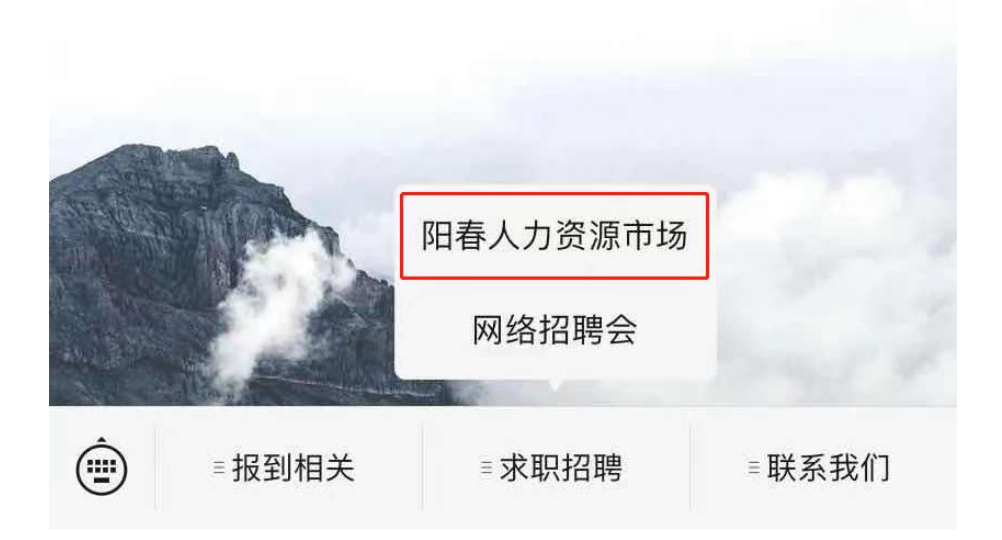

#### 二、单位注册

点击右上角"登录 | 注册"

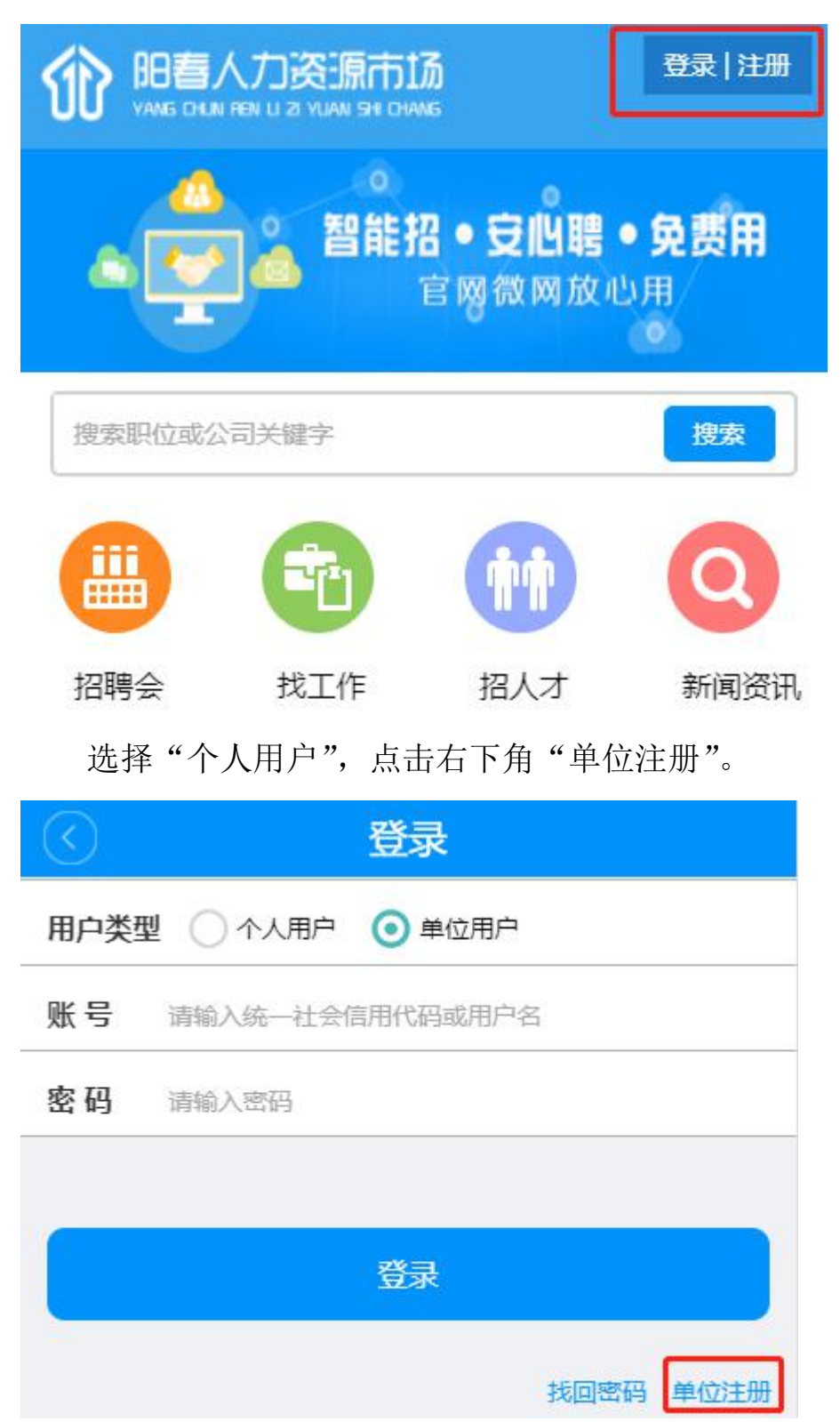

### 按提示填写好注册信息。

| < ● 単位法            | È册             |
|--------------------|----------------|
| 请输入单位名称            |                |
| 请输入统一社会信用代码        |                |
| 请输入密码(请输入6-20位字母、数 | (字)            |
| 请输入确认密码            |                |
| 请输入手机号码            |                |
| 短信验证码              | 发送验证码          |
| 立即注                | Б <del>Ш</del> |
|                    | 注册完成,立即登录      |

### 三、完善信息

注册成功后,登陆单位账号,点击下方"我的",选择"单位信息" 按提示填写信息并按要求上传照片,点击"保存"。

| 我的招聘会    | ¥5           | 招聘会职位管理<br>添加参会职位 |   |
|----------|--------------|-------------------|---|
| 现场招聘会    | 08-02<br>星期— |                   |   |
| 新收到的简历   |              |                   | > |
| <b>À</b> | (三) 一        | DUG<br>tram       | £ |

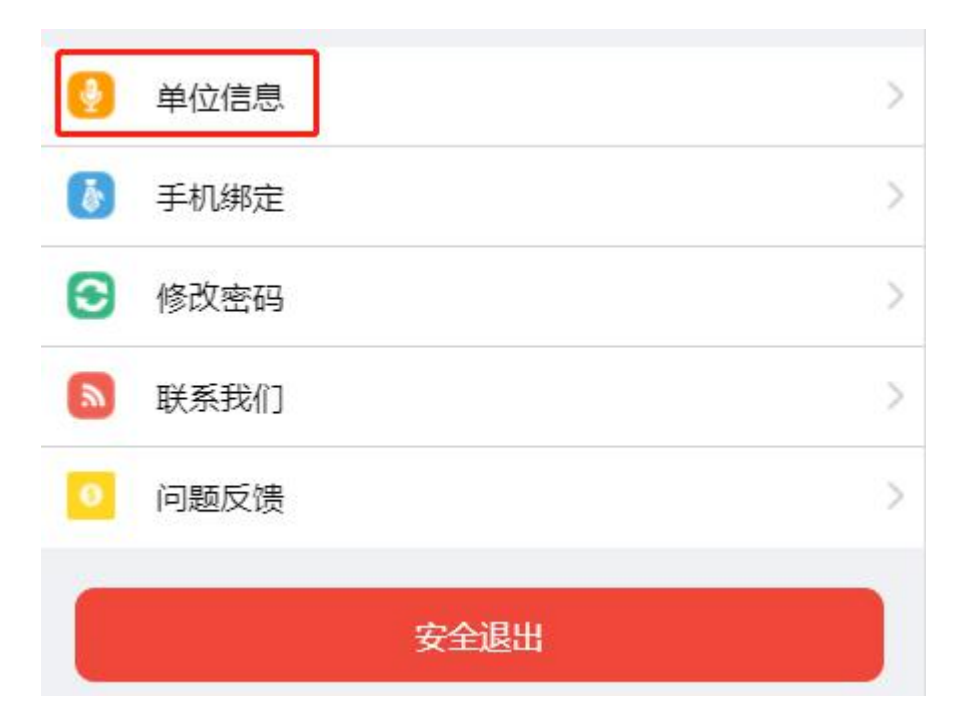

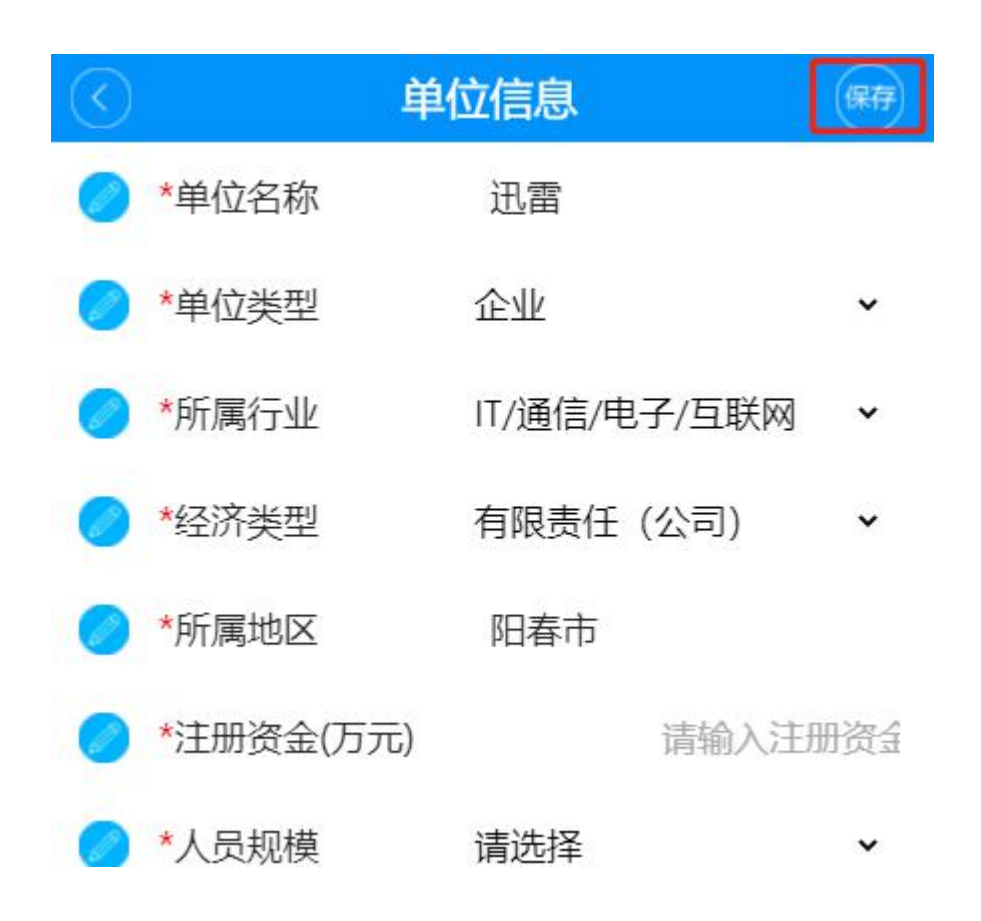

### 四、预定线下招聘会

在主界面点击"最新预告"查看近期招聘会列表。

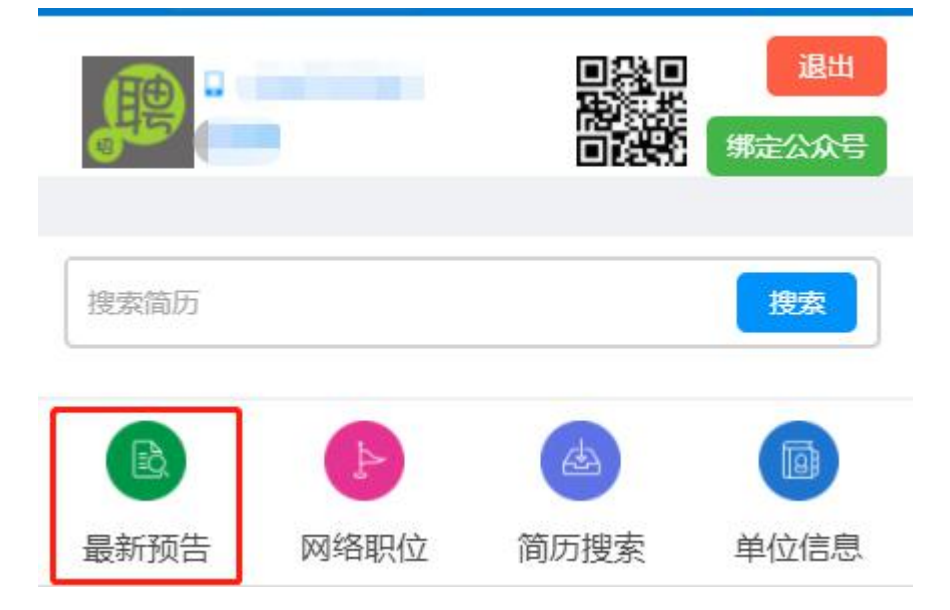

点击招聘会可查看招聘会会场信息,点击"立即预定"可预定招聘会 展位。

| $\bigcirc$                | 现场招聘会预告        |     |
|---------------------------|----------------|-----|
| ◎ 毎周一至周                   | 图六 08:30-12:00 | [8] |
| ♥ 阳春市人力                   | 」资源市场          |     |
| • 1234-001                |                |     |
| 星期二                       | 现场招聘会二         | >   |
| 2021-08-03                |                |     |
|                           | ľ              |     |
| <u>星期</u> —<br>2021-08-02 | 现场招聘会          | >   |
|                           |                |     |

|                                                                                                    | 招聘会                                 | <b>读详细</b> |  |
|----------------------------------------------------------------------------------------------------|-------------------------------------|------------|--|
|                                                                                                    | 详细介绍                                | 参会单位       |  |
| <b>现场</b><br>2021<br>类别                                                                                               | 招聘会<br>-08-02(星期—)<br>: [日常招聘会] 剩余展 | 位: 20      |  |
| 招聘                                                                                                    | 会介绍                                 |            |  |
| 现场招聘会<br>【主办单位】: 阳春市人力资源和社会保障局<br>【时间】: 2021-08-02 星期一 全天场<br>【地点】: 阳春人社<br>【联系人】:<br>【联系电话】: 0662-7664830<br>【电子邮箱】: |                                     |            |  |
|                                                                                                    | 立即                                  | 预订         |  |

## 选择一个展位,填写预定信息,点击"确定"完成展位预定。

|          | 预定展位                                   |   |
|----------|----------------------------------------|---|
| e        | 三楼招聘会场<br>共23展位                        | Θ |
|          | ■ 已选 ■ 可选 ■ 已售 ■ 未开<br>招聘现场展位示意图       |   |
| A1<br>B1 | A2 A3 A4 A5 A6 A7<br>B2 B3 B4 B5 B6 B7 |   |
| C1<br>C8 | C2 C3 C4 C5 C6 C7<br>C9                |   |

| 1                    | 真写并确认预定信息    | 关闭 |
|----------------------|--------------|----|
| 单位名称:                |              |    |
| 姓名:                  |              |    |
| 联系电话:                |              |    |
| 手机号:                 |              |    |
| 招聘会日期: 20<br>展位号: A5 | 21-07-24 星期六 |    |
|                      | 确认           |    |

## 五、管理现场招聘会职位

在主界面点击"招聘",进入职位管理页面

11

| 我的招聘会        | 招聘会职位管理<br>添加参会职位<br>30万 |
|--------------|--------------------------|
| 测试高校毕业 08-03 | 现场招聘会 08-04              |
| 生专场 星期二      | 星期三                      |
| 新收到的简历       | >                        |
| <b>合</b>     | <u>909</u>               |
| 主页 简历        | 招聘 我的                    |

## 在页面上方"现场招聘"一栏点击"管理职位"。

|             | 招聘       | A           |
|-------------|----------|-------------|
| 现场招聘        |          |             |
| 1<br>参加招聘次数 | 8        | 0<br>现场简历总数 |
| ○ 最新预告      | <b>_</b> | 我的招聘会       |
| ] 管理职位      | 2        | 现场简历        |

在已预订的招聘会列表中选择要管理职位信息的招聘会,点击进入 "管理招聘会职位"页面

| ) i                       | 最近预定的招聘会 |         |
|---------------------------|----------|---------|
| <b>星期三</b><br>2021-08-04  | 现场招聘会    | >       |
| -                         |          | 展位号: A5 |
| <b>星期</b> 二<br>2021-08-10 | 现场招聘会二   | >       |
|                           |          |         |

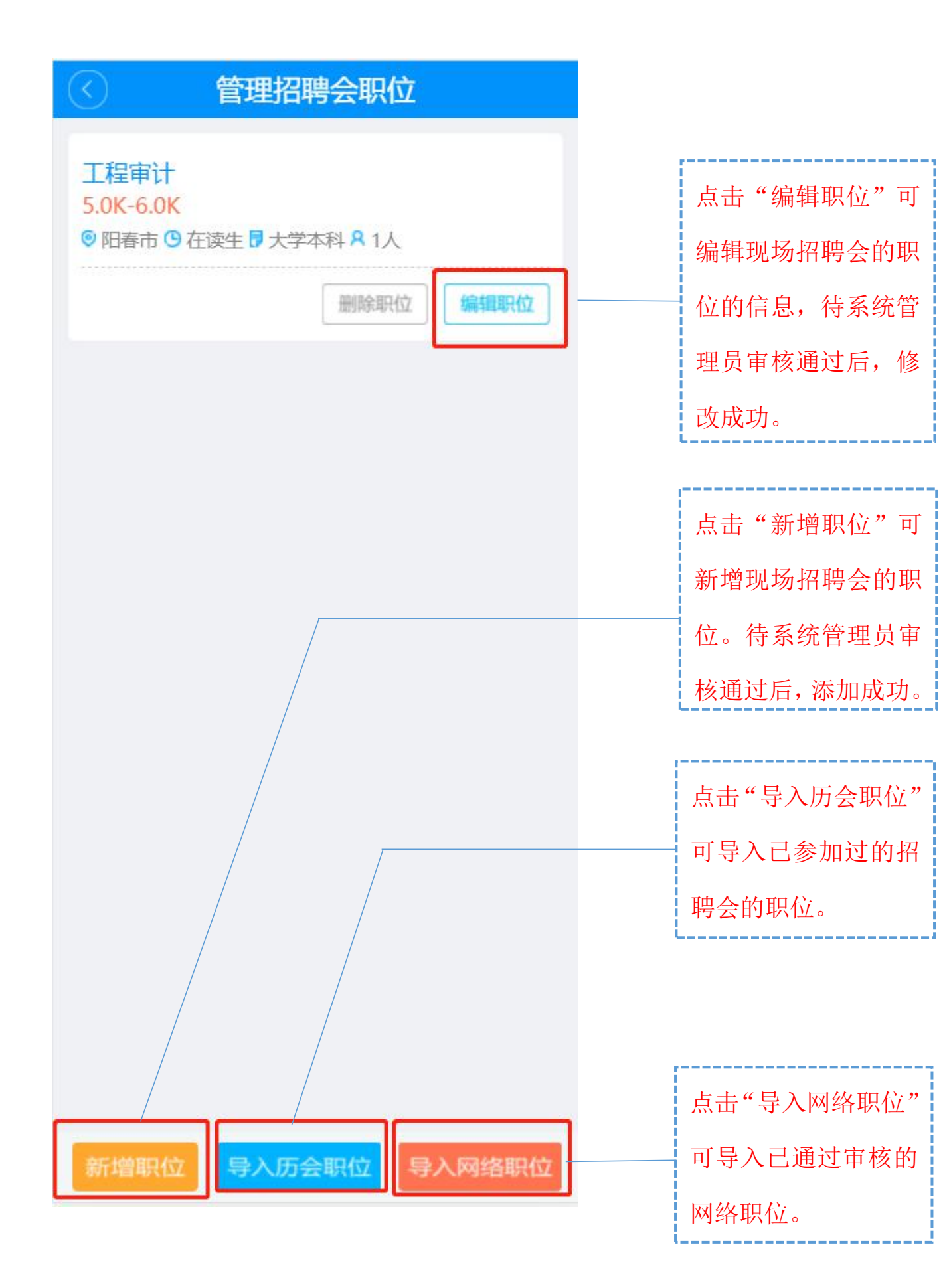

按提示填写职位信息,点击"保存",现场招聘会职位管理完成。

| 《编         | 辑现场职  | 位  |   |          |
|------------|-------|----|---|----------|
| 🥏 *职位名称    | 请输入职位 | 泊称 |   |          |
| 🥏 *职位工种    |       |    |   |          |
| 🥟 *招聘人数    | 0     |    |   |          |
| 🥏 *学历要求    | 请选择   |    | • |          |
| 🥏 *工作经验    | 请选择   |    | ~ |          |
| ✓ *工作地点    |       |    |   |          |
| 🥜 *月薪范围    | 0     | 至0 |   |          |
| 🥏 *年龄范围    | 0     | 至0 |   |          |
| 职位要求(限21字) |       |    |   |          |
| 请输入职位要求    |       |    |   |          |
|            |       |    |   | <u>*</u> |
|            |       |    |   |          |
|            |       |    |   |          |
|            |       |    |   |          |
|            |       |    |   |          |
|            |       |    |   |          |
|            | 保存    |    |   |          |

#### 六、管理网络职位

在主界面点击"招聘",进入职位管理页面。

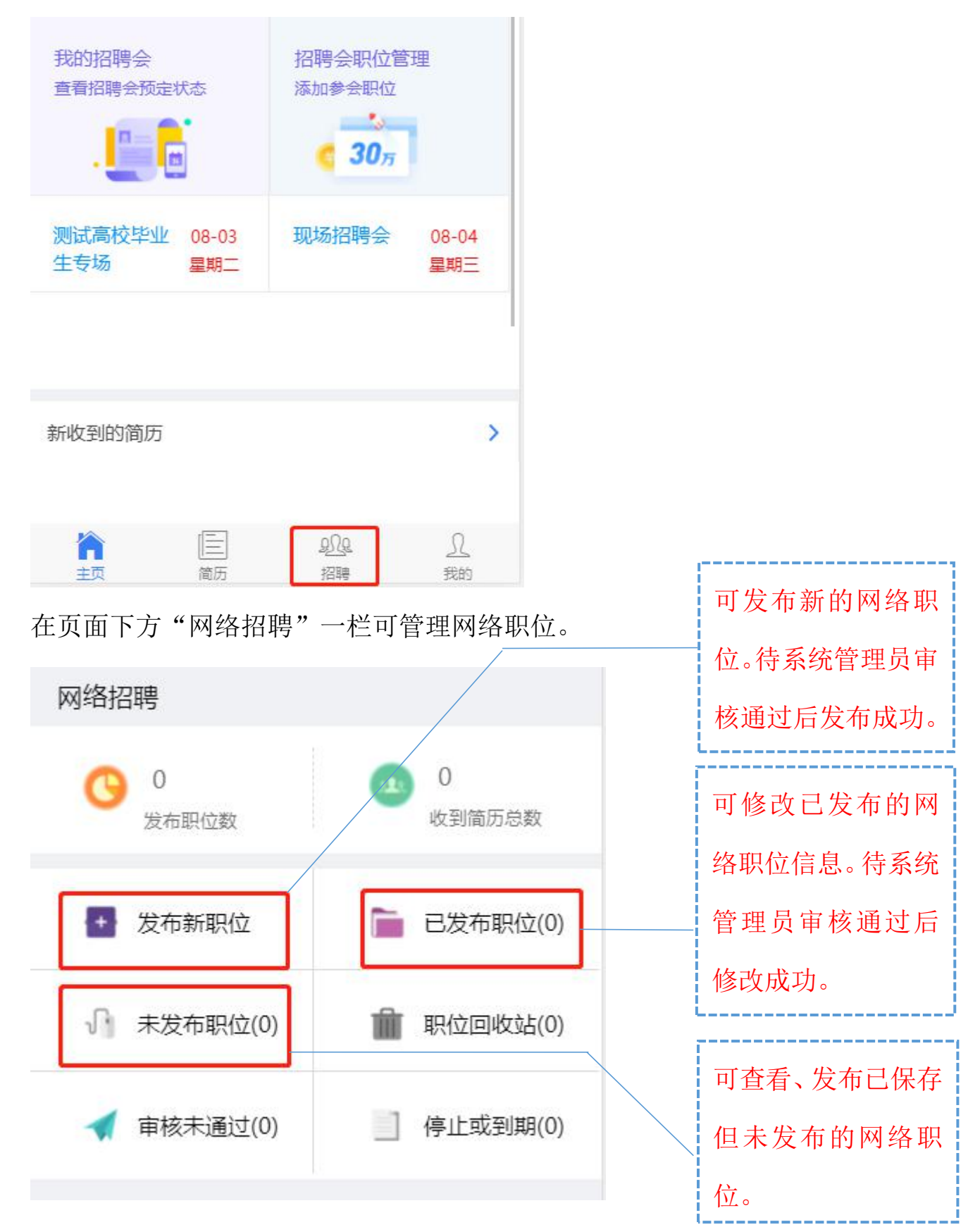

完善网络职位信息后,点击"保存"后可在"未发布职位"中查看并 发布职位,也可点击"发布"直接发布职位。待系统管理员审核通过 后发布成功。

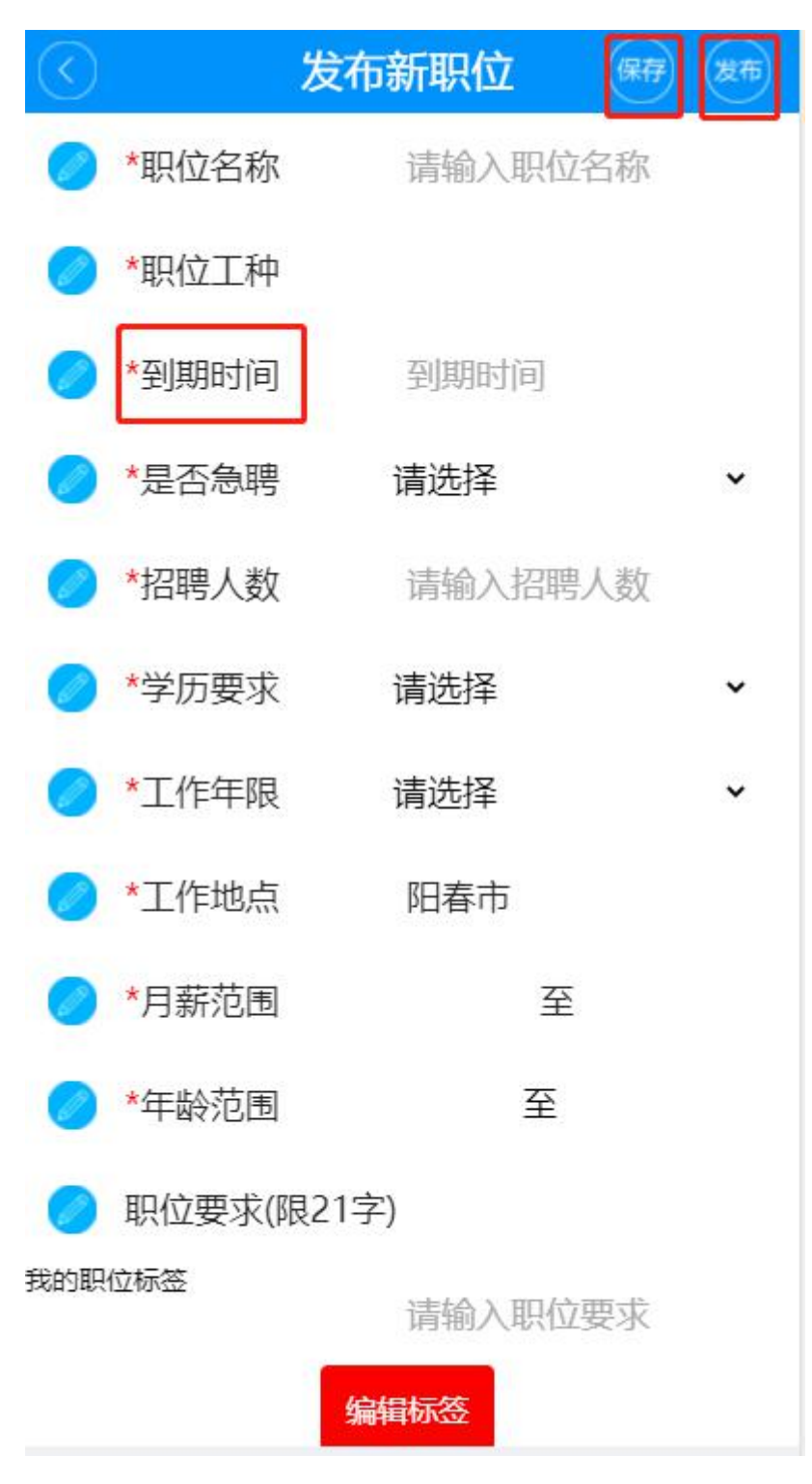

## 七、搜索、查看简历

在主界面点击"简历搜索",可搜索查看已在系统注册的求职者 简历。

|                                         | 海量数据等您来!        |          |  |
|-----------------------------------------|-----------------|----------|--|
| <b>B</b>                                |                 | <b>■</b> |  |
| 搜索简历                                    | 搜索              |          |  |
| L         L           最新预告         网络职位 | (四)<br>简历搜索 単位信 | 三        |  |

### 点击"搜索"可查看简历列表。

| $\bigcirc$ | 高级搜索 | <b>A</b> |
|------------|------|----------|
| 请输入关键字     |      |          |
| 所属地区       | 全部   |          |
| 所属行业       | 全部   |          |
| 职位工种       | 全部   |          |
| 薪资要求       | 全部   | )        |
|            |      |          |
|            | 搜索   |          |
|            | 清空   |          |

## 点击简历可查看简历详情

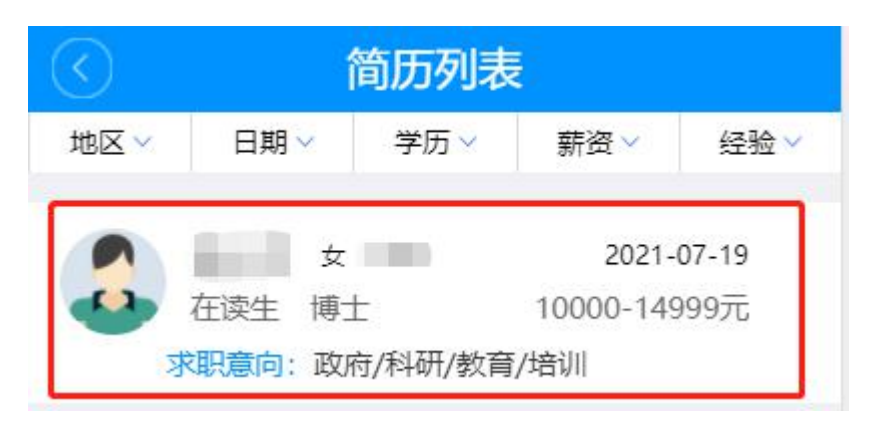

| <ul> <li>              新无信息      </li> <li>             G在读生 ● 博士         </li> <li>             新望行业: 督无信息         </li> <li>             新望行业: 督无信息         </li> <li>             新望行业: 督无信息         </li> <li>             新望行业: 督无信息         </li> <li>             新望行业: 督无信息         </li> <li>             新望行业: 留无信息         </li> <li>             新望行业: 留无信息         </li> <li>             新望行业: 留无信息         </li> <li>             新空行业: 留无信息         </li> <li>             新空不信息         </li> <li>             中恭:         </li> <li>             日前状况:         </li> <li>             新望工作         </li> <li>             加望职业: 政府/科研/教育/培训         </li> <li>             加望职业: 政府/科研/教育/培训         </li> <li>             和望职业: 政府/科研/教育/培训         </li> </ul> | ( 简历详细                                         |
|----------------------------------------------------------------------------------------------------|------------------------------------------------|
| 期望行业: 暫无信息       10000-14999元         〕 岗位名称: 政府/科研/教育/培训         基本信息         年龄:         目前状况:         期望工作         期望职业: 政府/科研/教育/培训         工作地点: 阳春市         期望薪资: 10000-14999元                                                                                                    | <ul> <li>◎ 暂无信息</li> <li>◎ 在读生 7 博士</li> </ul> |
| 基本信息<br>年龄:<br>目前状况:<br>期望工作<br>期望职业:政府/科研/教育/培训<br>工作地点:阳春市<br>期望薪资:10000-14999元                                                                                                    | 期望行业: 暫无信息 10000-14999元<br>口 岗位名称: 政府/科研/教育/培训 |
| 年龄:<br>目前状况:<br>期望工作<br>期望职业:政府/科研/教育/培训<br>工作地点:阳春市<br>期望薪资:10000-14999元                                                                                                    | 基本信息                                           |
| 期望工作<br>期望职业:政府/科研/教育/培训<br>工作地点:阳春市<br>期望薪资:10000-14999元                                                                                                    | 年龄:<br>目前状况:                                   |
| 期望职业: 政府/科研/教育/培训<br>工作地点: 阳春市<br>期望薪资: 10000-14999元                                                                                                    | 期望工作                                           |
| 期望薪资: 10000-14999元                                                                                                    | 期望职业:政府/科研/教育/培训<br>工作地点:阳春市                   |
|                                                                                                    | 期望薪资: 10000-14999元                             |
|                                                                                                    |                                                |

以上为阳春人社公共服务平台企业用户微信端操作指引。